## デジカメの写真を選択して取り込む(ケーブル利用) Windows Vista

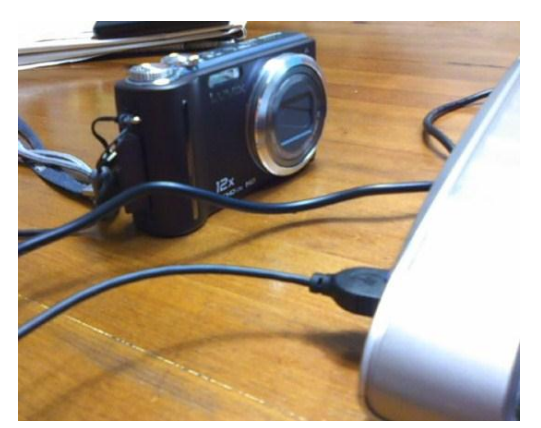

 カメラとパソコンをケーブルでつないでカメラの電源を入 れる。

(SD など記録メディアを直接挿しても、カードリーダーを使っ ても手順は同じです。)

| 🥪 自動再生                                             |      |
|----------------------------------------------------|------|
| リムーバブル ディスク (E:)                                   |      |
| ■ ピクチャ に対しては常に次の動作を行う                              | :    |
| ディスクをコピー<br>- Roxio Easy Media Creator Copy使用      | *    |
| クレキュリティ脅威の検索<br>-ウイルスパスター2010使用                    |      |
| 画像を転送<br>-Media Import使用                           |      |
| <b>アァイルを追加</b><br>Roxio Home Data使用                |      |
| ディスクをコピー<br>-Roxio Home Copy使用                     |      |
| <ul> <li>ディスクをコピー</li> <li>Roxio Burn使用</li> </ul> | E.   |
| 今日のカイブション<br>フォルダを聞いてファイルを表示<br>-エクスプローラ使用         |      |
| ジステムの高速化<br>                                       | -    |
| コントロール パネルで自動再生の既定を設定                              | 主します |

- しばらく待つとデスクトップにこのようなダイアログが現れるので「フォルダを開いてファイルを表示する」をクリックする。
- ※パソコンやカメラにより名前が多少違います。隠れて見えないと きは右側のスクロールバーを下げます
- ※ フォルダとは、箱や引き出しなど容器のイメージ
- ※ ファイルとは、写真やワード等で作った文書などを指します。 (厳密にはもっと広い意味がありますが)

3.中の DCIM をダブルクリックする。

|                    | ムーバブル ディスク (E: | ) + DCIM +                        | ▼ 4→ 検押 | 1      | Q   |
|--------------------|----------------|-----------------------------------|---------|--------|-----|
| ¥щ • Ⅲ表示 •         |                |                                   |         | -      | Ø   |
| 間に入りリンク            | 20             | 1500                              | 1       | E:R    | サイズ |
| ドキュメント             | 100KSN3M       | 2010/04                           | 6 19:51 | 10 100 |     |
| ピクチャ               | 18             | N. 77.6                           | -       |        |     |
| 詳細 >>              | 更<br>サ         | 新日時: 2010/04/26 19<br>イズ: 56.1 KB | :51     |        |     |
| ×11.9              | ~              |                                   | _       |        |     |
| デスクトップ             |                |                                   |         |        |     |
| E                  |                |                                   |         |        |     |
| 🗼 パブリック            |                |                                   |         |        |     |
| 🏴 コンピュータ           |                |                                   |         |        |     |
| Windows Vista (C:) |                |                                   |         |        |     |
| DVD RW ドライブ (D:)   | E              |                                   |         |        |     |
| – リムーバブルディスク(E:)   |                |                                   |         |        |     |
| L DCIM             |                |                                   |         |        |     |
| PRIVATE            |                |                                   |         |        |     |
| SD (F:)            |                |                                   |         |        |     |
| 🔮 ネットワーク           |                |                                   |         |        |     |
| 間 コントロール パネル       |                |                                   |         |        |     |
| 富 ごみ箱              |                |                                   | m       |        |     |

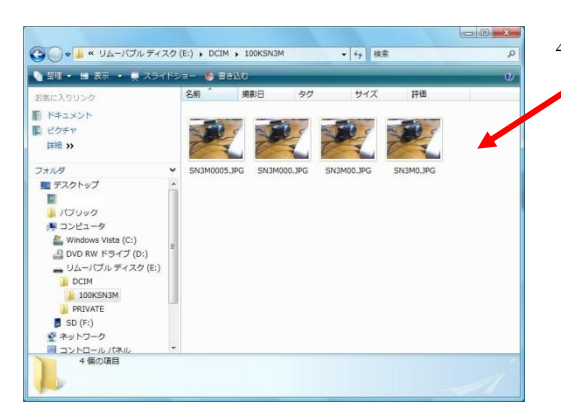

ミュージック 画像やグラ

ドキュメント

ピクチャ

ゲーム

最近使った項目

コンピュータ

ネットワーク

コントロール パネル

既定のプログラム

ヘルプとサポート

プリンタ

Q

接続先

📑 Windows メール

A Internet Explorer

DVD

Treel 2007

2007

ras

בבא

Microsoft Office Excel 2003

Microsoft Office word 2003

メモ帳 パペイント

O In

Mic Mic

W Micros

🚷 Home

CinePlayer

🔋 ウエルカム センター 🖉 Windows Update

Microsoft Office Word 2007

ペネ Office 2007 オールドスタイル

Ø Windows Media Center
Windows Ultimate Explanation

🚺 Windows Media Payer

) すべてのプログラム

開始

シソフトナビゲーター

4. 写真が見えるようになるまで数回ダブルクリックを
 繰り返す。

5. 画像が表れたフォルダはそのままにしておき、 次に、「**スタートボタン**」>「**ピクチャ**」をクリックします。

- ここが <u>Owner</u>(又は使用者名)≫<u>ピクチャ</u>と なっていることを確認する
- メニューの「整理▼」をクリックして「新しいフォルダ」
   を選択する
- (この時、「整理」に「新しいフォルダ」というメニューがない場合 はファイル>新規作成>「フォルダ」をクリックします)

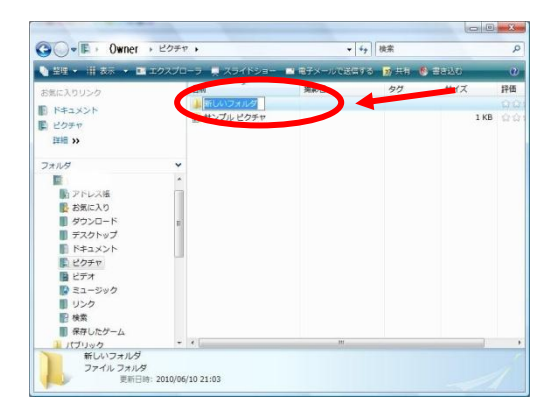

- 新しいフォルダができたら、色が青く変わっているうちに 整理しやすい名前をつける。(ここでは練習フォルダとします)
- ※ 「新しいフォルダ」という名前のまま確定してしまったときは 右クリックして**名前の変更**を選択します。

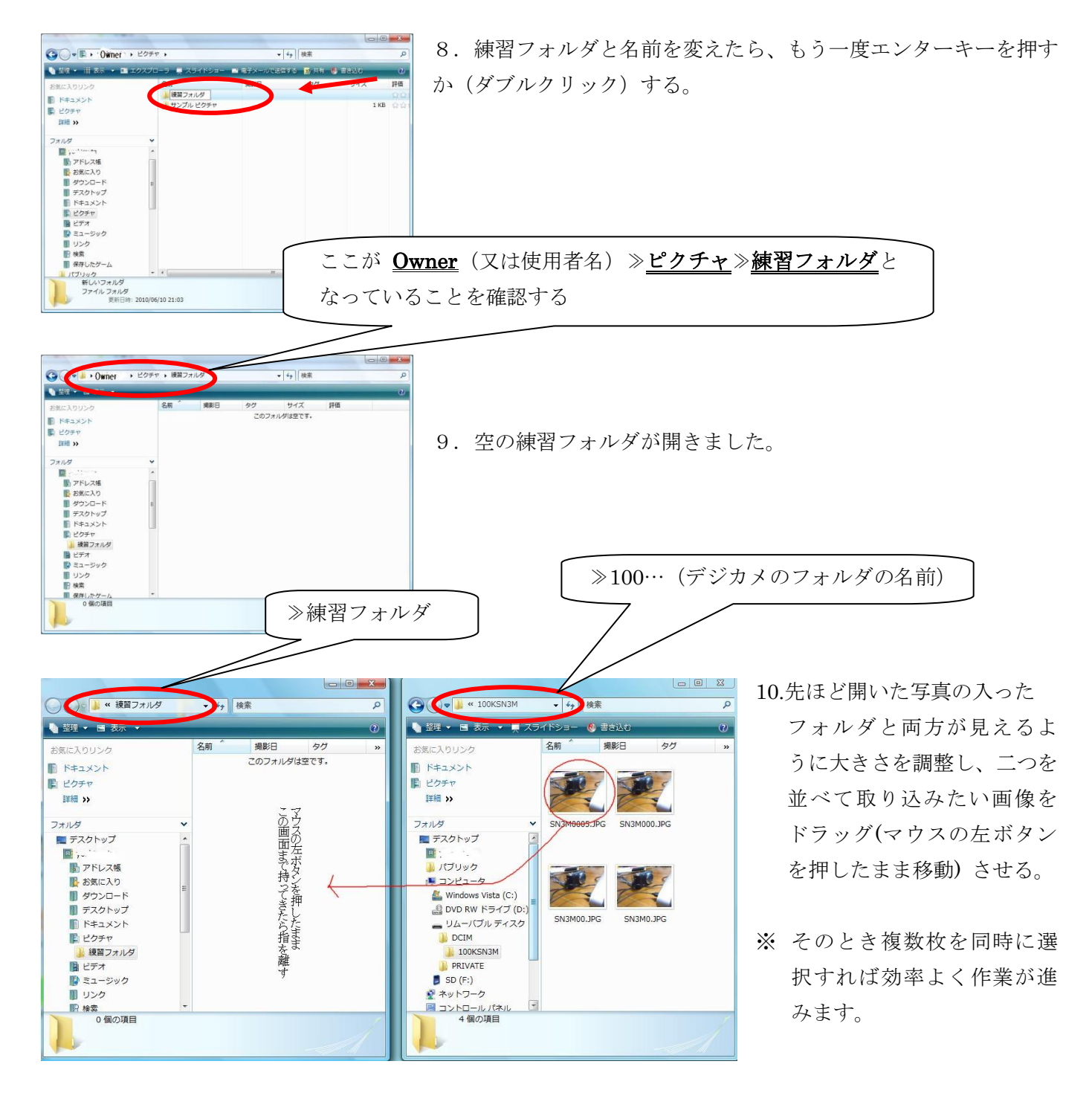

←cider  $\mathcal{O}$  PC サロンへ